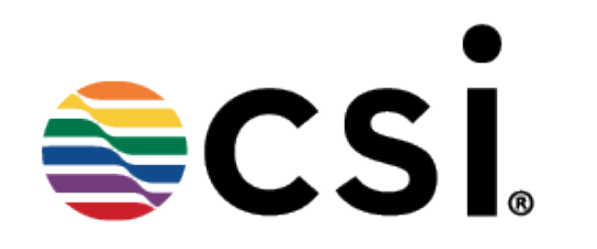

# How do I place an order?

# From the Account Dashboard click on the Search Retailer/Brand menu option

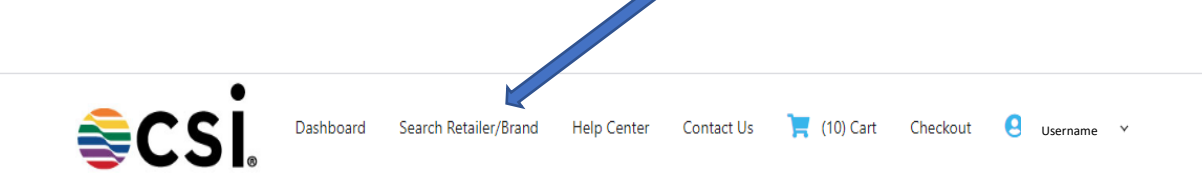

### **Account Dashboard**

| ide/Show Sum         | mary              |              |             | Hide/Show Bulletins                                    |                |                        |  |
|----------------------|-------------------|--------------|-------------|--------------------------------------------------------|----------------|------------------------|--|
| Account              | Balance Su        | immary       |             | Account Bulletin                                       | S              |                        |  |
| Program              |                   | Last Stateme | ent Balance | ·                                                      |                |                        |  |
| Columbia Spo         | rtswear (DYST-    |              | \$31.50     | my test user message                                   | 2 - 11/18/2019 |                        |  |
| CSI-CW (DYST         | AR-COL)           |              | \$920.00    | test user content 2 line<br>, test user content line 2 | 1<br>2         |                        |  |
| Ralph Lauren<br>RLX) | - Vendor (DYSTAR- |              | \$60.50     | , test user content line 3                             | 3              |                        |  |
| Dystar India ([      | DYSTARIN)         |              | \$127.50    | my test message 1 - 1                                  | 11/18/2019     |                        |  |
|                      |                   |              |             |                                                        |                | ta Show More Bulletins |  |
| ide/Show Orde        | IS                |              |             | Hide/Show Standards                                    |                |                        |  |
| Recent C             | Orders            |              |             | Expiring Standar                                       | ds             |                        |  |
| Order Date           | Order Number      | Status       | Total       | Date Expiring                                          |                | Standard Description   |  |
| 01/23/2020           | 0608730           | Processing   | \$31.75     | 02/15/2020                                             |                | Black Soot             |  |
| 01/23/2020           | 0608731           | Processing   | \$32.00     | 02/15/2020                                             |                | Black Soot             |  |
| 01/22/2020           | 0608726           | Processing   | \$865.75    |                                                        |                | T Channel Channels     |  |
| 01/22/2020           | 0608727           | Processing   | \$64.00     |                                                        |                | L↓ Show More Standards |  |
| 01/22/2020           | 0608728           | Processing   | \$83.75     |                                                        |                |                        |  |
|                      | t⊐ Show More      | Orders       |             |                                                        |                |                        |  |

# In the **Retailer/Brand** box click on the drop down arrow and select the Retailer/Brand you need.

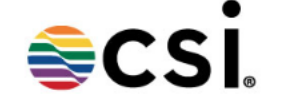

Dashboard Search Retailer/Brand Help Center Contact Us

📜 (10) Cart Checkout \Theta Username I 🗸

HOME > SEARCH

### Currently viewing: Select Retailer/Brand

### **Color Search**

Search retailer/brand to purchase color standards.

### Step 1

### **Choose Retailer/Brand**

To search by divisions and palettes, please select a retailer/brand first

-

### **Retailer/Brand**

Select Retailer/Brand

### Select Retailer/Brand

No retailer/brand list - click here for instructions.

#### Step 2

Choose Retailer Division or Color Search division of retailer or search by name or product number

earch by:

Color Name

Search by Name or Number

Search

Select the Division, Season, and Palette from the Choose Retailer Division or Color and click on the Search option.

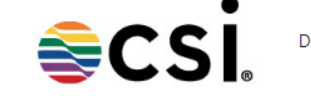

Dashboard Search Retailer/Brand Help Center Contact Us 📜 (10) Cart Checkout 🙆 Username 🗸

HOME > SEARCH

### Currently viewing: Belk > BELK Main > All Seasons > BELK: All Palettes/All Colors

### **Color Search**

Search retailer/brand to purchase color standards.

### Step 1

### **Choose Retailer/Brand**

To search by divisions and palettes, please select a retailer/brand first

#### **Retailer/Brand**

| Belk | * |  |
|------|---|--|
|------|---|--|

No retailer/brand list - click here for instructions.

### Step 2

### **Choose Retailer Division or Color**

Search division of retailer **or** search by name or product number

| Divisions                     |   |    | Search by:               |   |
|-------------------------------|---|----|--------------------------|---|
| BELK Main                     | • |    | Color Name               | • |
| Seasons                       |   | •  | Search by Name or Number |   |
| All Seasons                   | • | Or |                          |   |
| Palettes                      |   |    |                          |   |
| BELK: All Palettes/All Colors | - |    |                          |   |
| Search                        |   |    |                          |   |

# Please note that any color that is not in stock will display \*This color is not in stock at this time below the color name. You may order the color and you will be notified by email when the color is in stock and when it is shipped.

| Choose Retaile<br>To search by divisio | er/Brand<br>ons and palettes, | please select a retailer/brand first | Choose Retailer Div<br>Search division of retailer | <b>vision or</b><br>or search | <b>Color</b><br>by name | or product number        |
|----------------------------------------|-------------------------------|--------------------------------------|----------------------------------------------------|-------------------------------|-------------------------|--------------------------|
| Retailer/Brand                         |                               |                                      | Divisions                                          |                               |                         | Search by:               |
| Belk                                   | <b>.</b>                      |                                      | BELK Main                                          | *                             |                         | Color Name               |
| No retailer/brand l                    | list - click here fo          | r instructions.                      | Seasons                                            |                               | 0                       | Search by Name or Number |
|                                        |                               |                                      | All Seasons                                        | *                             | Or                      |                          |
|                                        |                               |                                      | Palettes                                           |                               |                         |                          |
|                                        |                               |                                      | BELK: All Palettes/All C                           | olors 🔻                       |                         |                          |
|                                        |                               |                                      | Search                                             |                               |                         |                          |

۰

Ŧ

### Your search returned [1663] items.

| Color  | Part #      | Name                                                   | Palette                       | Price   | Qty         |
|--------|-------------|--------------------------------------------------------|-------------------------------|---------|-------------|
| Belk > | BELK Main > | All Seasons                                            |                               |         |             |
|        | 002         | Basic Black                                            | BELK: All Palettes/All Colors | \$16.00 | Add To Cart |
|        | 003         | True Black                                             | BELK: All Palettes/All Colors | \$16.00 | Add To Cart |
|        | 004         | Black Nite                                             | BELK: All Palettes/All Colors | \$16.00 | Add To Cart |
|        | 020         | Argos Gray<br>*This color is not in stock at this time | BELK: All Palettes/All Colors | \$16.00 | Add To Cart |
|        | 020H        | Mid Gray HTR-BCVC109                                   | BELK: All Palettes/All Colors | \$16.00 | Add To Cart |
|        | 021         | Graphite                                               | BELK: All Palettes/All Colors | \$16.00 | Add To Cart |
|        | 021H        | Charcoal HTR-B65                                       | BELK: All Palettes/All Colors | \$16.00 | Add To Cart |

# Once you have entered the quantity you want to order you may click the Add to Cart button beside the color, or at the bottom

of the screen.

| Belk 🔻                                 |                 | BELK Main                     | * |    | Color Name               | * |  |
|----------------------------------------|-----------------|-------------------------------|---|----|--------------------------|---|--|
| No retailer/brand list - click here fo | r instructions. | Seasons                       |   | 0  | Search by Name or Number |   |  |
|                                        |                 | All Seasons                   | * | Or |                          |   |  |
|                                        |                 | Palettes                      |   |    |                          |   |  |
|                                        |                 | BELK: All Palettes/All Colors | - |    |                          |   |  |
|                                        |                 | Search                        |   |    |                          |   |  |

٠

### Your search returned [1663] items.

| Color  | Part #      | Name              | Palette                       | Price   | Qty             |  |
|--------|-------------|-------------------|-------------------------------|---------|-----------------|--|
| Belk > | BELK Main > | All Seasons       |                               |         |                 |  |
|        | 002         | Basic Black       | BELK: All Palettes/All Colors | \$16.00 | 2 Add To Cart   |  |
|        | 003         | True Black        | BELK: All Palettes/All Colors | \$16.00 | 2 Add To Cart   |  |
|        | 029         | Smoky Grey        | BELK: All Palettes/All Colors | \$16.00 | Add To Cart     |  |
|        | 029         | Smoky Grey        | BELK: All Palettes/All Colors | \$16.00 | Add To Cart     |  |
|        | 029H        | Gray Fog HTR-BC03 | BELK: All Palettes/All Colors | \$16.00 | Add To Cart     |  |
|        |             |                   |                               |         | Add All To Cart |  |

### Showing 1 to 50 of 1663 item(s)

Prev 1 Next

You may choose to complete your order by clicking **Checkout** or click **Continue Shopping** to add additional items to your order.

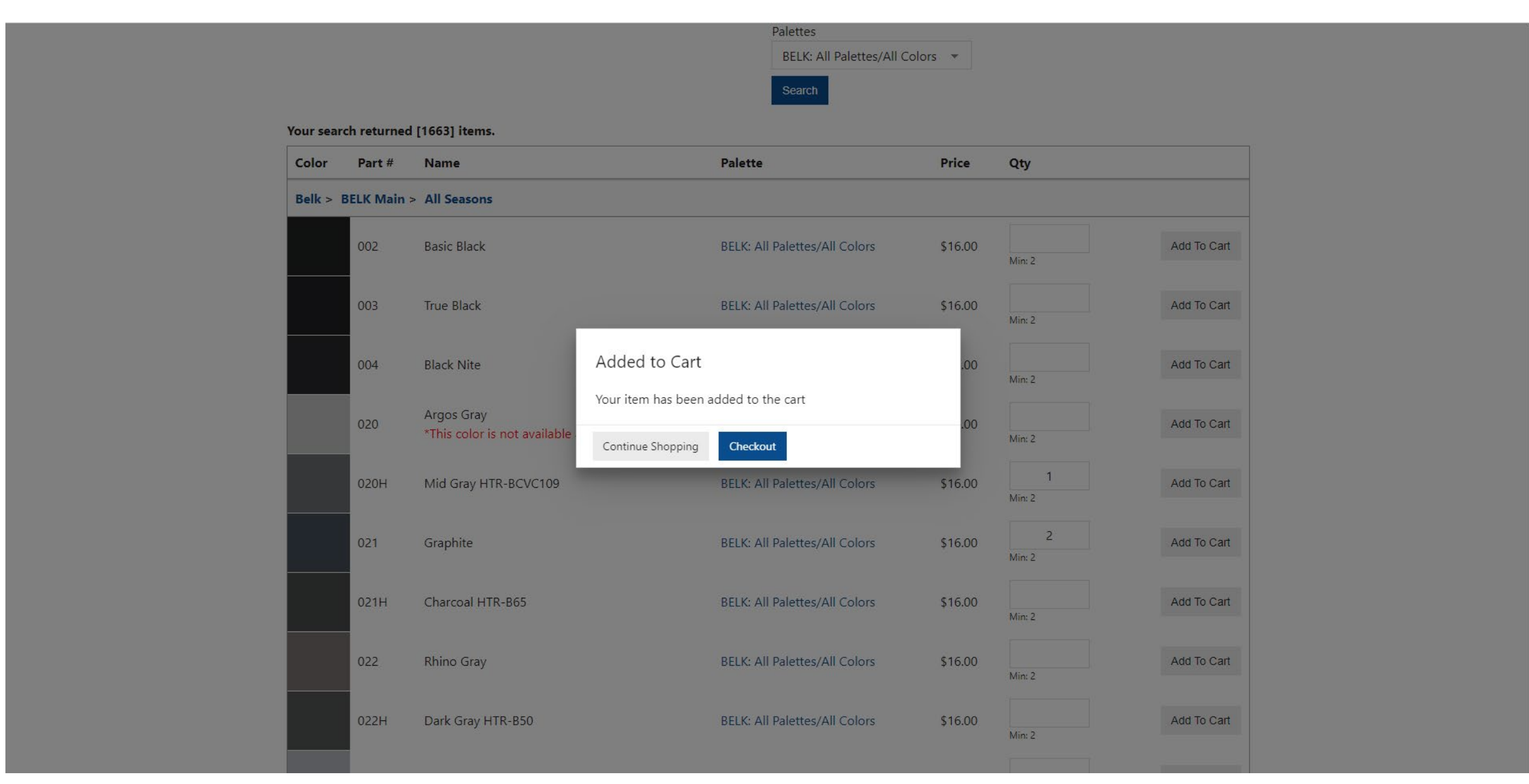

# If you choose to **Continue Shopping** you will remain on the shopping page where you may purchase additional items from any authorized **Retailer/Brand**

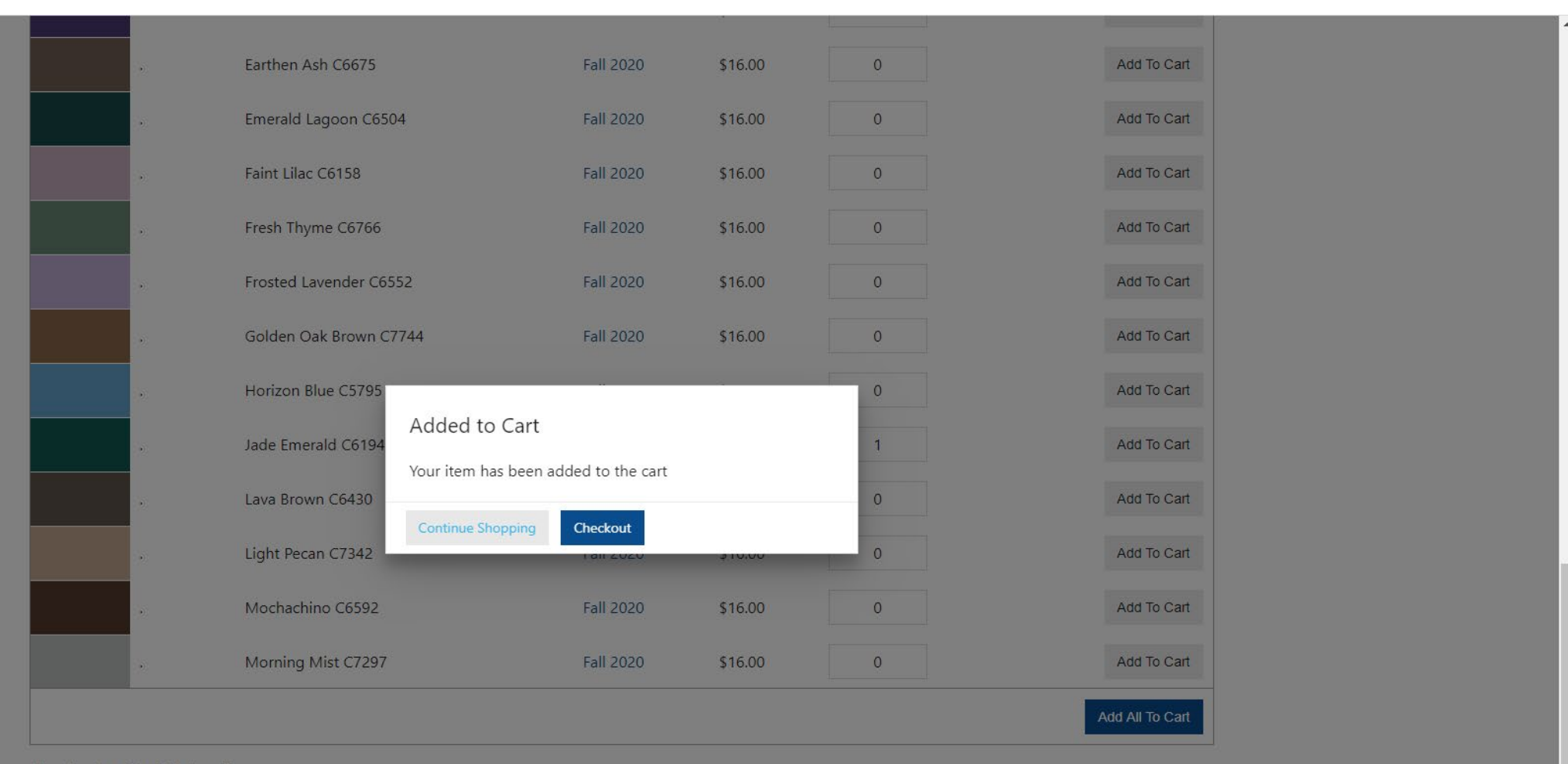

Showing 1 to 50 of 53 item(s)

Piew 1 Next

javascript:closeCartModalAndReload(false);

# On the **Choose Retailer/Brand** block click on the drop down arrow and select the additional Retailer/Brand you want to order.

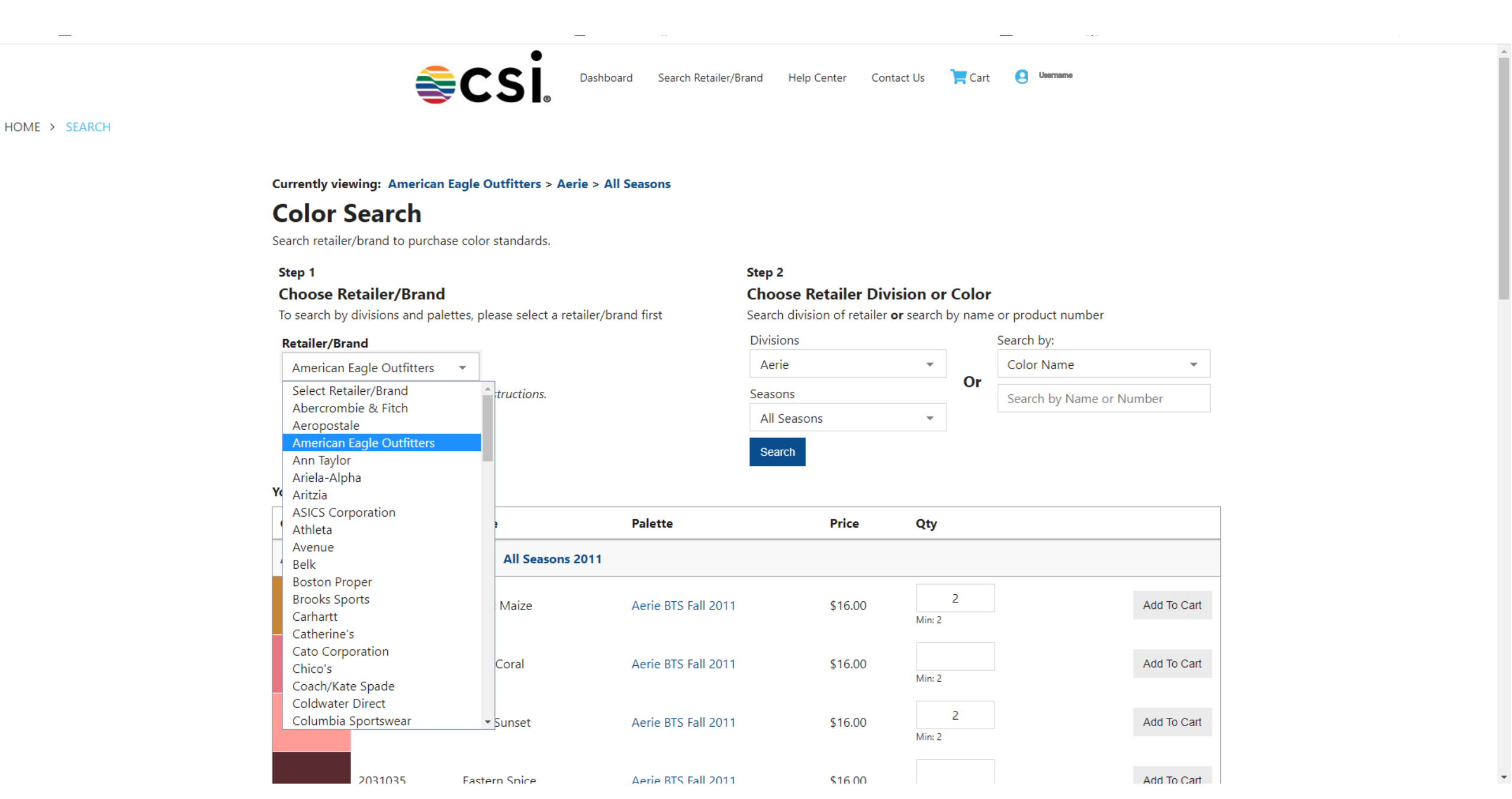

# Choose color standards you wish to purchase and click on Add To Cart

Search Retailer/Brand Help Center Contact Us 📜 (2) Cart Checkout Dashboard

Username

HOME > SEARCH

### Currently viewing: Gap > Gap > Gap Spring

# **Color Search**

Search retailer/brand to purchase color standards.

### Step 1

### **Choose Retailer/Brand**

To search by divisions and palettes, please select a retailer/brand first

### **Retailer/Brand**

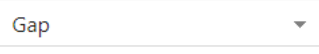

No retailer/brand list - click here for instructions.

### Step 2

### **Choose Retailer Division or Color**

Search division of retailer or search by name or product number

| Divisions  |   |    | Search by:               |   |
|------------|---|----|--------------------------|---|
| Gap        | - | •  | Color Name               | - |
| Seasons    |   | Or | Search by Name or Number |   |
| Gap Spring | • |    |                          |   |
| Search     |   |    |                          |   |

-

### Your search returned [288] items.

| Color | Part # | Name              | Palette | Price | Qty |             |
|-------|--------|-------------------|---------|-------|-----|-------------|
|       |        |                   |         |       |     |             |
|       | 000    | WHITE V2          |         |       |     | Add To Cart |
|       | 007    | NEON OPTIC ORANGE |         |       |     | Add To Cart |
|       | 036    | ANTILLES BLUE     |         |       |     | Add To Cart |
|       | 037    | WINTER PEACH      |         |       |     | Add To Cart |
|       | 038    | GELDED GOLD       |         |       |     | Add To Cart |

If you choose **Checkout** you will continue to this page where you can review and make changes to your order. Then click the **Checkout** button.

| Cart Name:              | Save                                              |               |                     |         |        |
|-------------------------|---------------------------------------------------|---------------|---------------------|---------|--------|
| Part #                  | Description                                       | Price         | Qty                 | Total   | Remove |
| 002                     | Basic Black                                       | \$16.00 STAND | 2                   | \$32.00 |        |
|                         | BELK: All Palettes/All Colors                     |               | Min: 2              |         |        |
| 004                     | Black Nite<br>BELK: All Palettes/All Colors       | \$16.00 STAND | 2<br>Min: 2         | \$32.00 |        |
| 003                     | True Black                                        | \$16.00 STAND | 2                   | \$32.00 |        |
|                         | BELK: All Palettes/All Colors                     |               | Min: 2<br>Subtotal: | \$96.00 |        |
| Prev 1<br>Add More Iten | Next ns or Change Retailer Empty Cart Update Cart | Checkout      |                     |         |        |

Review your shipping and billing information here

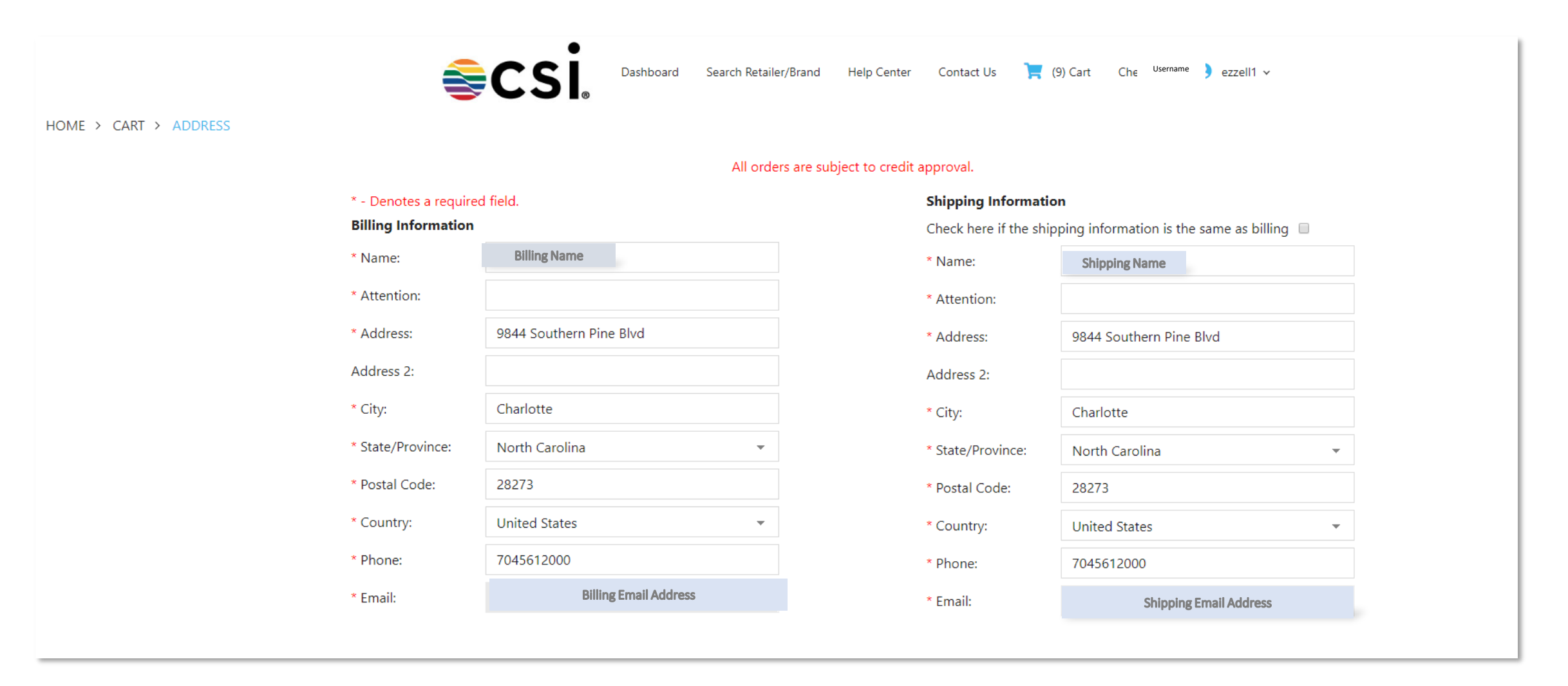

# Enter your Payment Information and Order Notes here

| Payment Informat      | ion                 |      |   |
|-----------------------|---------------------|------|---|
| * - You must select a | a payment method.   |      |   |
| 💽 Credit Card  🔘      | Wire Transfer 🛛 Ter | ms   |   |
| Credit Card Type:     | Select your card ty | ype  | • |
| Name on Card:         |                     |      |   |
| Card Number:          |                     |      |   |
| Expiration Date:      | 01-January 🔻        | 2019 | • |
| Request Informa       | ntion               |      |   |
| 🔲 Request Recip       | e                   |      |   |
| Order Notes:          |                     |      |   |
|                       |                     |      |   |

| e riepay shipping.                                                          |                         |
|-----------------------------------------------------------------------------|-------------------------|
| You must have a broker for imported shipments. All dution by the recipient. | ies & taxes are payable |
| FEDEX                                                                       |                         |
| \$15.00 - Domestic                                                          | •                       |

# You may choose **Prepay Shipping** which is shipped by FEDEX

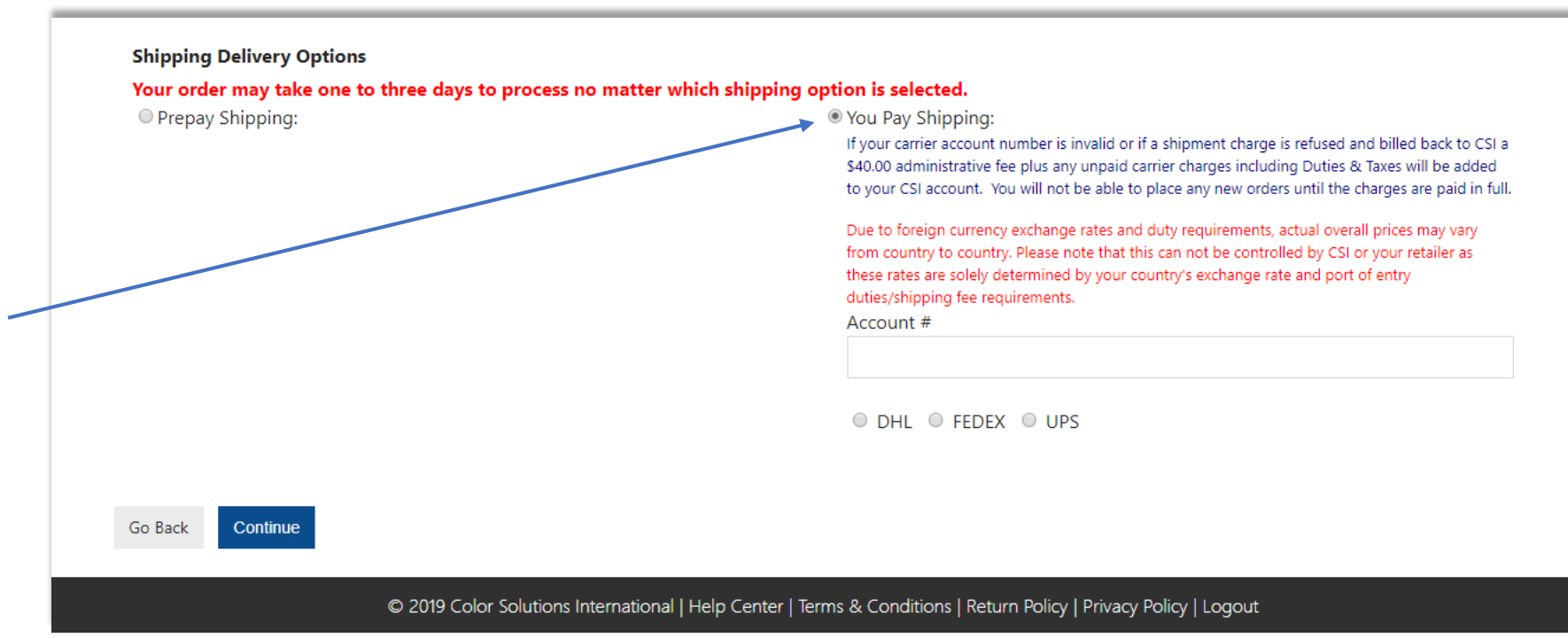

You may choose **You Pay Shipping** using your preferred carrier DHL, FEDEX or UPS. You must provide your account number.

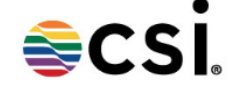

### All orders are subject to credit approval.

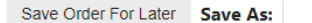

Current Order Summary Edit

| Part #  | Description                         | Price   | Quantity                                                                                                    | Total                                                                    |
|---------|-------------------------------------|---------|----------------------------------------------------------------------------------------------------|--------------------------------------------------------------------------|
| 2021880 | Coral Red<br>Aerie Spring 17        | \$16.00 | 2                                                                                                    | \$32.00                                                                  |
| 2031072 | Divine Red<br>Aerie Holiday 2012    | \$16.00 | 2                                                                                                    | \$32.00                                                                  |
| 2031483 | Mystery Red<br>Aerie Holiday 2012   | \$16.00 | 2                                                                                                    | \$32.00                                                                  |
| 2035059 | Shari Red<br>Aerie BTS Fall 2011    | \$16.00 | 2                                                                                                    | \$32.00                                                                  |
| 2035350 | Sweetest Red<br>Aerie BTS-Fall 2013 | \$16.00 | 2                                                                                                    | \$32.00                                                                  |
|         |                                     |         | Sub Total:<br>Shipping Costs:<br>Fuel Surcharge:<br>Total Shipping:<br>Misc Charges:<br>Sales Tax:<br>Total: | \$160.00<br>\$15.00<br>\$0.75<br>\$15.75<br>\$0.00<br>\$0.00<br>\$175.75 |
|         |                                     |         |                                                                                                    |                                                                          |

| Billing Information Edit                                                                                                    | t                       | Shipping Information Edit |                         |  |  |  |  |
|----------------------------------------------------------------------------------------------------|-------------------------|---------------------------|-------------------------|--|--|--|--|
| Name:                                                                                                    | Billing Name            | Name:                     | Shipping Name           |  |  |  |  |
| Address:                                                                                                    | 9844 SOUTHERN PINE BLVD | Address:                  | 9844 SOUTHERN PINE BLVD |  |  |  |  |
| Address 2:                                                                                                    | -                       | Address 2:                | -                       |  |  |  |  |
| City:                                                                                                    | CHARLOTTE               | City:                     | CHARLOTTE               |  |  |  |  |
| State/Province:                                                                                                    | NC                      | State/Province:           | NC                      |  |  |  |  |
| Postal Code:                                                                                                    | 28273                   | Postal Code:              | 28273                   |  |  |  |  |
| Country:                                                                                                    | US                      | Country:                  | US                      |  |  |  |  |
| Phone:                                                                                                    | 7045612000              | Phone:                    | 7045612000              |  |  |  |  |
| Email:                                                                                                    |                         | Email:                    |                         |  |  |  |  |
| Shipping Delivery Option Edit         Prepay Shipping            • PREPAID DOM Priority Ovnt(10:3          Payment Method Edit            · Cost Center: test order do not ship |                         |                           |                         |  |  |  |  |
| I accept the Terms of                                                                                                    | Use.                    |                           |                         |  |  |  |  |
| GO BACK CILCK HEIE ID CO                                                                                                    | ompiete order           |                           |                         |  |  |  |  |

You may edit any part of your order on this page. You must accept Terms of Use before you can continue. Then Click Here to Complete order

# You may print an order confirmation/Proforma Invoice by clicking the **Printable View** button

HOME > ORDER HISTORY

|                             |        | Please print f                    | or your records. |                 |                   |
|-----------------------------|--------|-----------------------------------|------------------|-----------------|-------------------|
| Reference Number: REF005273 |        |                                   |                  |                 | Printable View    |
| LineNbr                     | Part # | Description                       | Price            | Quantity        | Total             |
| 1                           | 122    | String<br>All Palettes/All Colors | \$16.00          | 2               |                   |
| 2                           |        | Atlas Yellow C5659<br>Fall 2020   | \$16.00          | 1               |                   |
| 3                           |        | Jade Emerald C6194<br>Fall 2020   | \$16.00          | 1               |                   |
| 4                           | BRRO   | Brier Rose<br>Fall 2020           | \$16.00          | 1               |                   |
| 5                           | BFOG   | Blue Fog<br>Fall 2020             | \$16.00          | 1               |                   |
| 6                           | ANCP   | Ancient Copper<br>Fall 2020       | \$16.00          | 1               |                   |
| 7                           | AMRO   | Amber Orange<br>Fall 2020         | \$16.00          | 1               |                   |
| 8                           |        | Cinnamon Brown C7748<br>Fall 2020 | \$16.00          | 1               |                   |
|                             |        |                                   |                  | Sub Total:      | \$144.00          |
| Fuel Surcharge:             |        |                                   |                  | Shipping Costs: | \$15.00<br>\$0.75 |
|                             |        |                                   |                  | Total Shipping: | \$15.75           |
|                             |        |                                   |                  | Misc Charges:   | \$0.00            |
|                             |        |                                   |                  | Sales Tax:      | \$0.00            |

\$159.75

Total:

٠